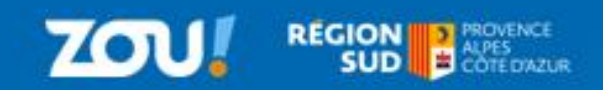

|                                                                                                    |                                                                                 |                                                                                                    |                                                                    | NLCAZ                                                                                                    |
|----------------------------------------------------------------------------------------------------|---------------------------------------------------------------------------------|----------------------------------------------------------------------------------------------------|--------------------------------------------------------------------|----------------------------------------------------------------------------------------------------|
| Email ou mobile<br>josninmanue@hotma<br>Mot de passe<br><br>Se souvenir de moi<br><br>Vous                                                                                                    | Connexion<br>ail.com<br>Identifiez-vous<br>n'avez pas de compte ?<br>S'inscrire | e passe oublié ?                                                                                                    | Le demandeur saisit<br>Si mot<br>il clique sur « Mot d<br>Il valid | son email et son mot de passe.<br>: de passe oublié,<br>e passe oublié » (Cf. Fiche 3.2).<br>e en cliquant sur :<br>Identifiez-vous |
| Mes informations         General <ul> <li>Mes informations</li> <li>Carle interactive</li> <li>Mes favoris</li> <li>Préférences d'itinéraires</li> </ul> Bietorie <ul> <li>Mes commandes</li> <li>Gerer mes carles</li> <li>Mes n-tickets</li> <li>Bietopie</li> </ul> | EJ<br>JOY Emma                                                                  | Téléphone* Adresse Adresse Adresse Complément d'adresse Complément d'adresse Code postal * 13500 CROIX ST Modifier mon mot de passe Modifier mes informations Supprimer mon | E V                                                                | Le demandeur clique su<br>« Gérer mes cartes »                                                                                      |
| Renouveler                                                                                                    | - Zou Etudes                                                                    | Zou Etudes plein tarif 2021<br>Numéro: 119358<br>JOY Emma<br>Voir mon dossier                                                                                               |                                                                    | Le demandeur sélection<br>carte et clique sur<br>« renouveler »                                                                     |

Fiche n°

## **RENTREE SCOLAIRE 2021-2022**

| 1<br>Informations | Profil Trajet Livraison Récapitulatif Paiement                                                                                                    |                                                                                                    |
|-------------------|----------------------------------------------------------------------------------------------------|----------------------------------------------------------------------------------------------------|
|                   | <ul> <li>Information du titulaire du PASS ZOU! Études</li> <li>Avant de commencer, enregistrez vos justificatifs sous un format .jpeg ou .pdf pour les joindre à votre dossier.</li> <li>1000 1000 1000 1000 1000 1000 1000 100</li></ul> | Le demandeur vérifie les<br>informations personnelles<br>préremplies pour le titulaire<br>et modifie si besoin son<br>adresse d'habitation. |
|                   | Identité du titulaire     Ajouter une photo<br>(lpg/jspegng uniquement taile max:: 10Mg)<br>Citiquez pour parcourir votre ordinateur<br>Déjà fournie       Nem*<br>Emma     Déjà fournie       Prénom*     Adresse*<br>RUE DES JONQUILLES | Sa photo d'identité sera<br>préchargée. Si le demandeur                                                                                     |
|                   | Date de naissance*       année         05       05         Téléphone*       Code postal*         Emai*       Pays*         * Champs requis                                                                                                | sounaite changer, il clique<br>sur « Ajouter une photo ».                                                                                   |
| 1<br>Informations | Continuer                                                                                                    | Le demandeur sélectionne<br>PZE Plein tarif ou Tarif rédu<br>(pour les demandeurs dont<br>QF est inférieur ou égal à                        |
|                   | Profit<br>Choisissez un profit<br>* Champs requis<br>Retour Continuer                                                                                                    | 700€/mois).                                                                                                    |
| 7<br>Informations | Profil Trajet Livraison Récapitulatif Paiement                                                                                                    | La pièce d'identité sera<br>préchargée.                                                                                                    |
|                   | Choisissez le tarif du pass ZOU ETUDES                                                                                                    | Le demandeur ajoute le<br>justificatif de formation o<br>titulaire (AU PLUS TARD                                                            |
|                   | Ajouter Pièce d'identité<br>(ppg/peg/png/pd/ uniquement, taile max: 10Mo)                                                                                                    | SU/US/21) puis ciique su                                                                                                    |

| 1)6<br>Informations Profil Trajet Livraison Récapitulatif Palement                                                                                                    |                                                                                            |
|----------------------------------------------------------------------------------------------------|--------------------------------------------------------------------------------------------|
| Choisissez le tarif du pass ZOU ETUDES                                                                                                    |                                                                                            |
| Le PASS ZOU ETUDES demi-tarif est accessible aux familles dont le quotient familial de la CAF<br>ou MSA est inférieur ou égal à 700€                                                                                                    |                                                                                            |
| Profil*<br>Zou Etudes tarif réduit 2021                                                                                                    | Si le demandeur sélectionne<br>le PZE Tarif réduit :                                       |
| Ajouter Pièce d'identité *<br>(psjicegipspfot unquement, taile max: 10Mo)<br>Déjá fournie                                                                                                    |                                                                                            |
| Ajouter Justificatif de Formation<br>(jpgipeg/prg/pdf uniquement, taille max:: 10Mo)                                                                                                    | La pièce d'identité du<br>titulaire sera préchargée. Il<br>ajoute le justificatif de       |
| Pour bénéficier du PASS ZOU! Etudes au tarif solidaire                                                                                                    | formation du titulaire (AU<br>PLUS TARD le 30/09/21)                                       |
| Je me munis de mon numére d'allocataire, il est renseigné dans l'en-tête de tous les courriers adressés par la<br>Cat<br>Numéro d'allocataire CAF *                                                                                                    | puis il renseigne son numéro<br>d'allocataire CAF ou joint un<br>avis de situation daté du |
| Code postal                                                                                                    | précédent.                                                                                 |
| ou                                                                                                    |                                                                                            |
| Pour justifier de votre demande, veuillez fournir une attestation de paiement de la CAF, de la MSA ou des<br>Caisses sociales de Monaco, datée du mois en cours ou du mois précédent, <u>mentionnant le</u> quotient familial ainsi<br>que les nom et prénom du titulaire du Pass Zou Etudes<br>Ajouter Attestation CAF, MSA ou CSM<br>(pojipegiprop/pd uniquement, taile max: 10Mo) |                                                                                            |
|                                                                                                    |                                                                                            |
| • cnamps requis                                                                                                    |                                                                                            |
| Retour Continuer                                                                                                    |                                                                                            |
|                                                                                                    |                                                                                            |

Fiche n°

REGION PROVENCE SUD

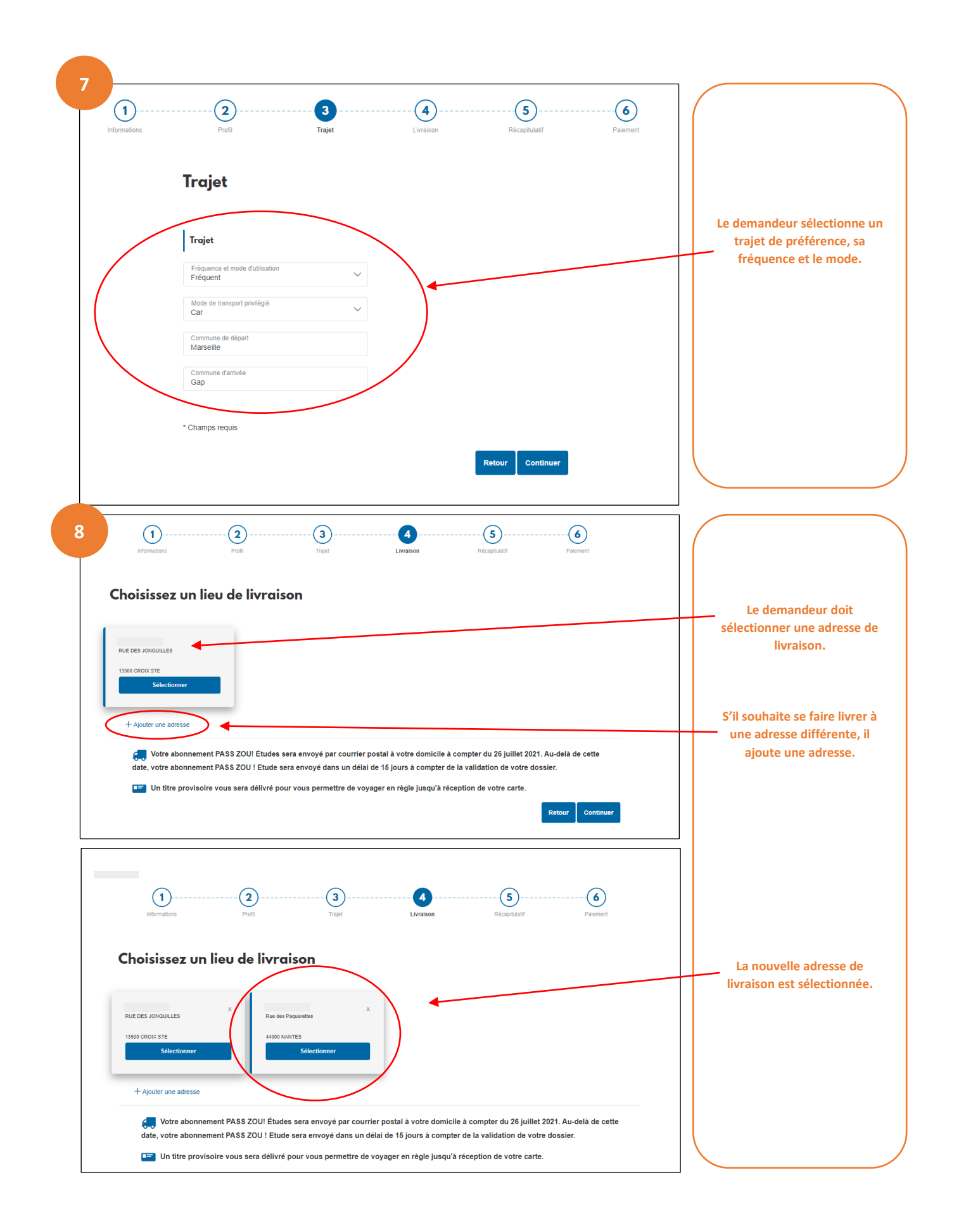

## **RENTREE SCOLAIRE 2021-2022**

| 1x Zou Etudes plein tarif 2021                                                                                                    | Etudes                                                                                                    | Le demandeur vérifie sa<br>commande.                 |
|----------------------------------------------------------------------------------------------------|----------------------------------------------------------------------------------------------------|------------------------------------------------------|
|                                                                                                    | 30,00 €                                                                                                    |                                                      |
| Payer en 3x sans frais     Fn conhant cette case le recordais avoir prie conhaiseance d                                               | tae contitions nánáralas rituilisation al da uanta al la las accanta                                                                                        |                                                      |
|                                                                                                    |                                                                                                    | 3x sans frais.                                       |
| Adresse de facturation                                                                                                    |                                                                                                    | Il doit cocher avoir pris                            |
| RUE DES JONQUILLES                                                                                                    |                                                                                                    | connaissance des conditio<br>générales de vente.     |
| Sélectionner                                                                                                    |                                                                                                    | Il sélectionne une adresse                           |
| + Ajouter une adresse                                                                                                    |                                                                                                    | facturation.                                         |
| 🚑 Votre abonnement PASS ZOU! Études se                                                                                                | era envoyé par courrier postal à votre domicile à compter du 26 juillet 2021. Au-delà de cette                                                              |                                                      |
| date, votre abonnement PASS ZOU ! Etude se                                                                                            | ra envoyé dans un délai de 15 jours à compter de la validation de votre dossier.<br>ur vous permettre de voyager en règle jusqu'à réception de votre carte. |                                                      |
|                                                                                                    |                                                                                                    |                                                      |
| < Retour                                                                                                    | Continuer                                                                                                    |                                                      |
| https://www.zou.maregionsud.fr         Identifiant du marchand :       601         Référence commande :         Montant :       90,00 | 94185<br>2049<br>DEUR<br>Copyright Lyrs @ 2021                                                                                                    |                                                      |
|                                                                                                    |                                                                                                    |                                                      |
|                                                                                                    | Informations pour le paiement                                                                                                    | Le demandeur saisit ses<br>informations de paiement. |
|                                                                                                    |                                                                                                    |                                                      |
| ZOU                                                                                                    | Expire fin 06-Juin v 2022 v<br>Cryptogramme visuel ??                                                                                                    |                                                      |
| TRASS ÉTUDES<br>TOTOS<br>Mttps://www.zou.maregionsud.fr                                                                               | Expire fin 06-Juin  Cryptogramme Visuel ValiDER VALIDER                                                                                                    |                                                      |

RÉGION 2 PROVENCE AL PES SUD COTE D'AZUR

ZOU

|                         | Votre demande de paiement a été<br>enregistrée avec succès.                                                                     | apparaît.                                                 |
|-------------------------|----------------------------------------------------------------------------------------------------|-----------------------------------------------------------|
| PASS ETUDES             | Détails du paiement                                                                                                    | Le demandeur reçoit également un mail de<br>confirmation. |
| RETOURNER À LA BOUTIQUE | BOUTIQUE Zou Etudes<br>Adrésse URL https://www.zou.maregionsud.fr<br>Identifiant du marchand doubles<br>Référence commande 2062 | <u>Une facture est disponible en PD</u>                   |
|                         | CARTE BANCAIRE : 90,00 EUR                                                                                                    | en cliquant sur Ticket (possibilité de                    |
|                         | Date / Heure :         03-06-2021 / 15:07:51 (GMTH2)           Numéro de carte :         XXXXXXXXXXXXXXXXXXXXXXXXXXXXXXXXXXXX   | l'éditer a posteriori depuis le compte<br>personnel).     |
|                         | Utsge: Débit                                                                                                    |                                                           |
|                         | NISA<br>BOCHER<br>Di Check                                                                                                    |                                                           |

L'inscription au PASS ZOU ! Etudes est terminée.

Sous 48h, un conseiller va vérifier les informations saisies et les justificatifs fournis. Si tout est conforme, le PASS ZOU ! Etudes sera envoyé à l'adresse de livraison sous 10 jours. Dans l'attente, un titre provisoire sera envoyé par e-mail.

Si le dossier est incomplet ou erroné, un e-mail sera adressé au demandeur l'invitant à le compléter.

En cas d'arrêt de la saisie par le demandeur, en cours d'inscription, les informations sont sauvegardées.

| 1 | <u>∃</u> Menu | SCRWCCSEDULOPE |
|---|---------------|----------------|
|   |               |                |

Pour reprendre l'inscription, se rendre sur <u>zou.maregionsud.fr</u> et cliquer sur :

| Général                            |            |                       |                                  |                 |   | Le demandeur se connect<br>son compte personnel. |
|------------------------------------|------------|-----------------------|----------------------------------|-----------------|---|--------------------------------------------------|
| Carte interactive                  | JE JOY Emi | ma - Zou Etudes - Car | te Zou                           |                 | ^ | ll clique sur<br>« Mes commandes ».              |
| Mes commandes                      | Juin 2021  |                       |                                  | Represente      |   | Il clique sur « Reprendre                        |
| Serer mes cartes     Mes M-tickets | 01/06/2021 | Commande n*200205539  | Création du client en<br>attente | 90,00 C Détails |   |                                                  |
| Mes réservations                   |            |                       |                                  |                 |   |                                                  |
|                                    |            |                       |                                  |                 |   |                                                  |

•

![](_page_6_Picture_1.jpeg)

![](_page_6_Picture_2.jpeg)

SOLUTION 2 : Se rendre sur sur zouetudes.maregionsud.fr et cliquer sur le bouton :

• Cocher selon la situation du titulaire

🗤 ZOU - PREPROD W... 🔒 Analytics ZOU 💿 PRONOTE 🦧 ENT école 📑 Photothèque Prove... M zou.dts SUD 3 Commander un Pass Zou! Études Commander un Pass Zou! Études u celui de votre enfant) ? 1 er. Collégien ou Lycéen En bus 2 × Commander un Pass Zou! Études Commander un Pass Zou! Études Choisissez votre réseau de trajet scolaire (ou celui de votre enfant) Lignes Express Régionales Alpes de Haute Provence Hautes Alpes 3 Alpes Maritimes Bouches du Rhône Va Vaucluse Valide Retour

Exemple d'un écolier, collégien ou lycéen qui circule en bus LER (Hors PEGASE)

## ZOU REGION PROVENCE SUD COTE DAZUR

| 1<br>Informations | Profil Trajet                                                                                                    | Livraison Récapitulatif Palement                                                                                                    |                                                                                                    |
|-------------------|----------------------------------------------------------------------------------------------------|----------------------------------------------------------------------------------------------------|----------------------------------------------------------------------------------------------------|
|                   | Information du titulaire                                                                                                    | du PASS ZOU! Études                                                                                                    |                                                                                                    |
|                   | <ul> <li>Avant de commencer, enregistrez vos justificatifs<br/>dossier.</li> <li>Tout document permettant d'attester la sco<br/>d'apprentissage, attestation de paiement d<br/>formation, contrat de service civique). À foi<br/>Une photocopie de la pièce d'identité du tit</li> <li>Une photo d'identité de l'élève ou de l'étud</li> <li>Pour les bénéficiaires du tarif réduit :: une a<br/>Caisses sociales de Monaco, datée du moi<br/>quotient familial ainsi que les nom et préno</li> </ul> | s sous un format .jpeg ou .pdf pour les joindre à votre<br>larité (certificat de scolarité, carte étudiant, contrat<br>es frais d'inscription, attestation d'admission dans une<br>umir au plus tard le 30/09/21,<br>ulaire l'élève ou de l'étudiant,<br>liant selon le format suivant (modèle ici)<br>attestation de paiement de la CAF, de la MSA ou des<br>is en cours ou du mois précédent, mentionnant le<br>um du titulaire du PASS ZOU I Etudes. | Le demandeur vérifie les<br>informations personnelles<br>préremplies pour le titulairu<br>et modifie si besoin son<br>adresse d'habitation. |
|                   | Identité du titulaire                                                                                                    |                                                                                                    |                                                                                                    |
|                   | Cwilté<br>Madame                                                                                                    | Ajouter une photo<br>(jog/jeog/png uniquement, talle max: 10Mo)<br>Cliquez pour parcourir votre ordinateur<br>Déjá forurnie                                                                                                    |                                                                                                    |
|                   | Nom*<br>Emma                                                                                                    | Adresse Adresse*                                                                                                    |                                                                                                    |
|                   | rrenom*<br>Date de naissance*                                                                                                    | RUE DES JONQUILLES                                                                                                    | sa pnoto d'identite sera<br>préchargée. Si le demandeu<br>souhaite changer, il clique                                                       |
|                   | jour v mois année 2007 v                                                                                                    | Code postal"<br>13500 Ville<br>CROIX STE                                                                                                    | sur « Ajouter une photo ».                                                                                                    |
|                   | Email*                                                                                                    | Pays*<br>FR                                                                                                    |                                                                                                    |
|                   | * Champs requis                                                                                                    |                                                                                                    |                                                                                                    |
|                   |                                                                                                    | Continuer                                                                                                    |                                                                                                    |
|                   |                                                                                                    |                                                                                                    |                                                                                                    |
| 1<br>Informations | Profil Trajet                                                                                                    | Livraison Récapitulatif Palement                                                                                                    | Le demandeur sélectionne<br>PZE Plein tarif ou Tarif réd                                                                                    |
|                   | Choisissez le tarif du pass                                                                                                    | ZOU ETUDES                                                                                                    | (pour les demandeurs don<br>QF est inférieur ou égal                                                                                        |
|                   | Profil*<br>Cholsissez un profil                                                                                                    |                                                                                                    | 700¢/moisj.                                                                                                    |
|                   | * Champs requis                                                                                                    |                                                                                                    |                                                                                                    |
|                   |                                                                                                    | Retour Continuer                                                                                                    |                                                                                                    |
| 7<br>Informations | Profil Trajet                                                                                                    | Livraison Récapitulatif Palement                                                                                                    | La pièce d'identité sera<br>préchargée.                                                                                                    |
|                   | Choisissez le tarif du pa                                                                                                    | ISS ZOU ETUDES                                                                                                    | Le demandeur ajoute l                                                                                                    |
|                   | Profil*<br>Zou Etudes plein tarif 2021                                                                                                    |                                                                                                    | titulaire (AU PLUS TARD<br>30/09/21) puis clique su                                                                                         |
|                   |                                                                                                    | Ajouter Pièce d'identité<br>(pp/peg/png/pdf uniquement, taile max.: 10Mo)<br>Déjà fournie                                                                                                    |                                                                                                    |
|                   |                                                                                                    | Aloutor Instificatif de Exemption                                                                                                    | Continuer                                                                                                    |
|                   |                                                                                                    | (jpg/jpeg/png/pdf uniquement, taille max.: 10Mo)                                                                                                    |                                                                                                    |

**RENTREE SCOLAIRE 2021-2022** 

ZOU REGION PROVENCE SUD COTE D'ALPES COTE D'AZUR

Г

| 1<br>Informations Profit Trajet Livraison Récepitulatif Palement                                                                                                    |                                                                                                    |
|----------------------------------------------------------------------------------------------------|----------------------------------------------------------------------------------------------------|
| <b>Choisissez le tarif du pass ZOU ETUDES</b><br>Le PASS ZOU ETUDES demi-tarif est accessible aux familles dont le quotient familial de la CAF<br>ou MSA est inférieur ou égal à 700¢                                                                                                    | Si le demandeur sélectionne                                                                                                    |
| Zou Etudes tarif réduit 2021                                                                                                    | La pièce d'identité du<br>titulaire sera préchargée. Il<br>ajoute le justificatif de<br>formation du titulaire (AU<br>PLUS TARD le 30/09/21)<br>puis il renseigne son numéro<br>d'allocataire CAF ou joint un<br>avis de situation daté du<br>mois en cours ou du mois |
| OU<br>Pour justifier de votre demande, veuillez fournir une attestation de raiement de la CAF, de la MSA ou des<br>Caisses sociales de Monaco, datée du mois en cours ou du nois précédent, mentionnant le quotient familial ainsi<br>que les nom et prénom du titulaire du Pass Zou Etudes<br>Ajouter Attestation CAF, MSA ou CSM<br>(gojlopejproglof uniquement, taille max: 10Mo)<br>Déja fournie<br>* Champs requis<br>Retour Continuer |                                                                                                    |

| 7<br>1<br>Informations<br>Profil<br>Trajet<br>Livraison<br>Récapitulatif<br>Paiement                                                                                                    |                                                                                 |
|----------------------------------------------------------------------------------------------------|---------------------------------------------------------------------------------|
| Trajet                                                                                                    |                                                                                 |
| Trajet Fréquence et mode d'utilisation                                                                                                    | Le demandeur sélectionne u<br>trajet de préférence, sa<br>fréquence et le mode. |
| Fréquent       Mode de transport privilégié       Car                                                                                                    |                                                                                 |
| Commune de départ<br>Marseille<br>Commune d'arrivée<br>Gap                                                                                                    |                                                                                 |
| * Champs requis                                                                                                    |                                                                                 |
| Retour Continuer                                                                                                    |                                                                                 |
| 8 1 3 3 5 6<br>Informations Profil Trajet Livraison Récupulatif Palement                                                                                                    |                                                                                 |
| Choisissez un lieu de livraison                                                                                                    | Le demandeur doit<br>sélectionner une adresse de<br>livraison.                  |
| 13500 CROIX STE.<br>Selectionner                                                                                                    | S'il souhaite se faire livrer à                                                 |
| Votre abonnement PASS ZOU! Études sera envoyé par courrier postal à votre domicile à compter du 26 juillet 2021. Au-delà de cette date, votre abonnement PASS ZOU ! Etude sera envoyé dans un délai de 16 jours à compter de la validation de votre dossier. | une adresse différente, il<br>ajoute une adresse.                               |
| Un titre provisoire vous sera délivré pour vous permettre de voyager en règle jusqu'à réception de votre carte.           Retour         Continuer           Continuer         Continuer                                                                     |                                                                                 |
| 1<br>Informations<br>Profil<br>Trajet<br>Livraison<br>Riccapitulat/<br>Palement                                                                                                    |                                                                                 |
| Choisissez un lieu de livraison                                                                                                    | La nouvelle adresse de                                                          |
| RUE DES JONQUILLES X<br>13500 CROX STE<br>Sélectionner Sélectionner                                                                                                    | in a son est selectionnee.                                                      |
|                                                                                                    |                                                                                 |

![](_page_10_Picture_2.jpeg)

![](_page_11_Picture_1.jpeg)

|                         | Votre demande de paiement a été<br>enregistrée avec succès.                                                                                                    | En cas de succès, une fenêtre de confirmation<br>apparaît. |
|-------------------------|----------------------------------------------------------------------------------------------------|------------------------------------------------------------|
| PASS ETUDES             | Détails du paiement                                                                                                    | Le demandeur reçoit également un mail de<br>confirmation.  |
| RETOURNER À LA BOUTIQUE | BOUTIQUE: Zou Etudes<br>Adresse URL: https://www.zou.manejonsud.fr<br>/demitant.du narchand : 60194185<br>Référence commande : 2062                                                           | Une facture est disponible en PDF                          |
|                         | CARTE BANCAIRE : 90,00 EUR                                                                                                    | en cliquant sur Ticket (possibilité de                     |
|                         | Date / Heure : 03-06-2021 / 15:87:51 (GMT+2)<br>Numfero de caté : 333000000000000000000<br>Numéro de autorsation : 319886<br>Numéro de contrat : 2171955 505<br>Tr Canceardron C 1 : 00000000 | l'éditer a posteriori depuis le compte<br>personnel).      |
|                         | Usage: Debit                                                                                                    |                                                            |
|                         | NISA<br>source Chick ESCURISE                                                                                                    |                                                            |

L'inscription au PASS ZOU ! Etudes est terminée.

Sous 48h, un conseiller va vérifier les informations saisies et les justificatifs fournis. Si tout est conforme, le PASS ZOU ! Etudes sera envoyé à l'adresse de livraison sous 10 jours. Dans l'attente, un titre provisoire sera envoyé par e-mail.

Si le dossier est incomplet ou erroné, un e-mail sera adressé au demandeur l'invitant à le compléter.

En cas d'arrêt de la saisie par le demandeur, en cours d'inscription, les informations sont sauvegardées.

• Pour reprendre l'inscription, se rendre sur <u>zou.maregionsud.fr</u> et cliquer sur :

| 1 | ∃ Menu | BE CANTENTERACTIVE V SERVICES EN LIGAR |
|---|--------|----------------------------------------|
|   |        |                                        |

| Q Mes informations                                                |                                                               | son compte personne                  | l.  |
|-------------------------------------------------------------------|---------------------------------------------------------------|--------------------------------------|-----|
| Carte interactive<br>☆ Mes favoris<br>☴ Préférences d'itinéraires | JOY Emma Zou Etudes - Carte Zou                               | Il clique sur     « Mes commandes ». |     |
| Mes commandes                                                     | Juin 2021                                                     | Il clique sur « Repren               | dre |
| Sérer mes carles                                                  | 01/06/2021 Commande n°200205539 Création du client en attente | 90,00 C Details                      |     |
| Se déplacer                                                       |                                                               |                                      |     |
|                                                                   |                                                               |                                      |     |

![](_page_12_Picture_1.jpeg)

SOLUTION 3 : Se rendre sur zou.maregionsud.fr et cliquer sur « Services en lignes »

![](_page_12_Picture_3.jpeg)